Throughout the course, you will find interactivities used to review content. Most review interactivities follow a similar layout. In most instances, audio will not be included in the interactivity. This document provides tips for viewing and navigating review interactivities.

## **Instructions and Player Buttons**

All review interactivities include **player buttons** to control navigation. **Instructions** on how to answer the review questions are included in the interactivity.

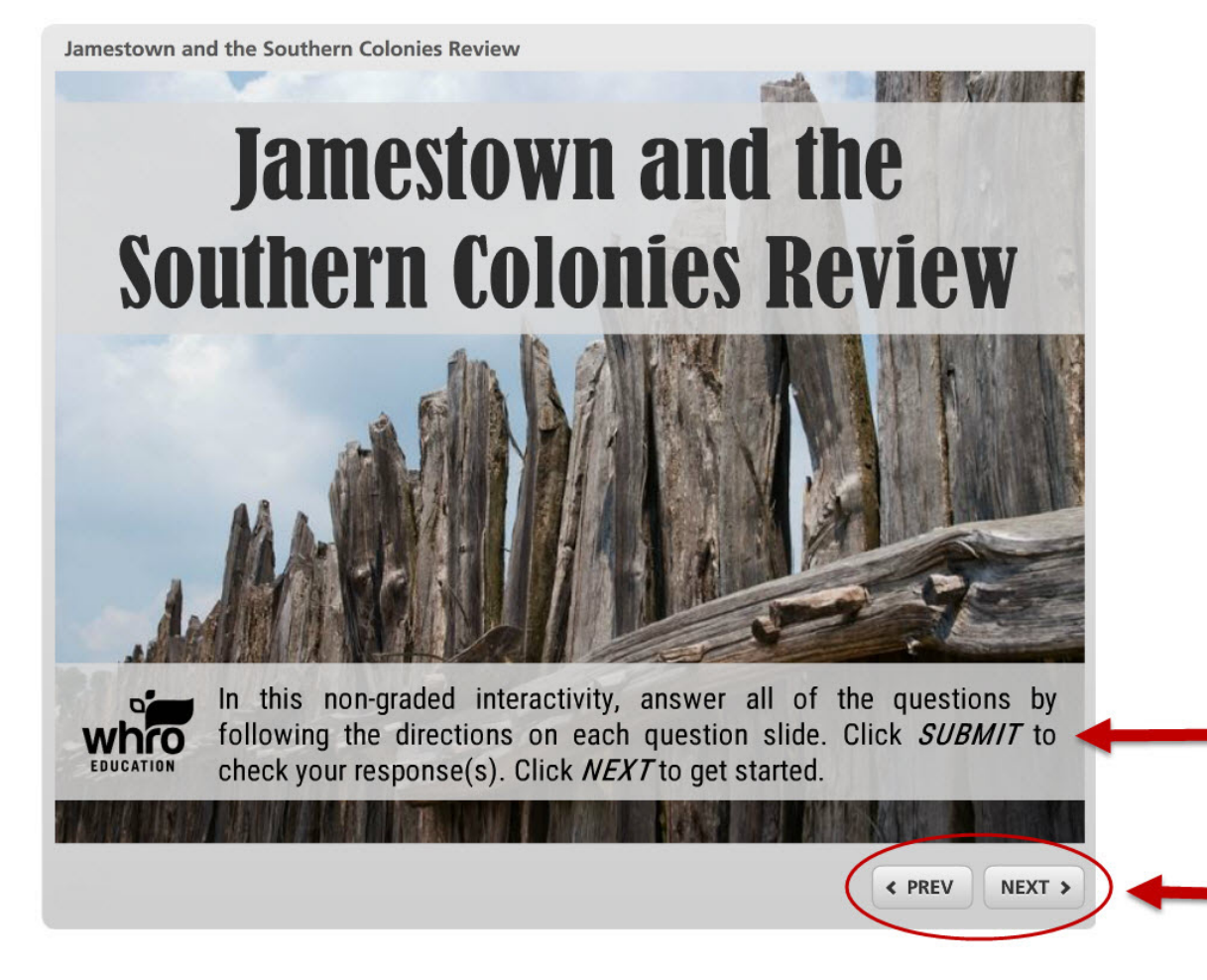

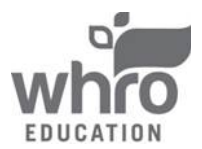

The instructions detail how to complete each question in the review.

**Player Buttons:** 

Replay the current slide or move backwards and forwards in the review.

## Submitting a Question

A variety of question types are used in review interactivities. Once you have answered a question, click the *Submit* button to check your answer. The example below shows a **multiple-choice** question.

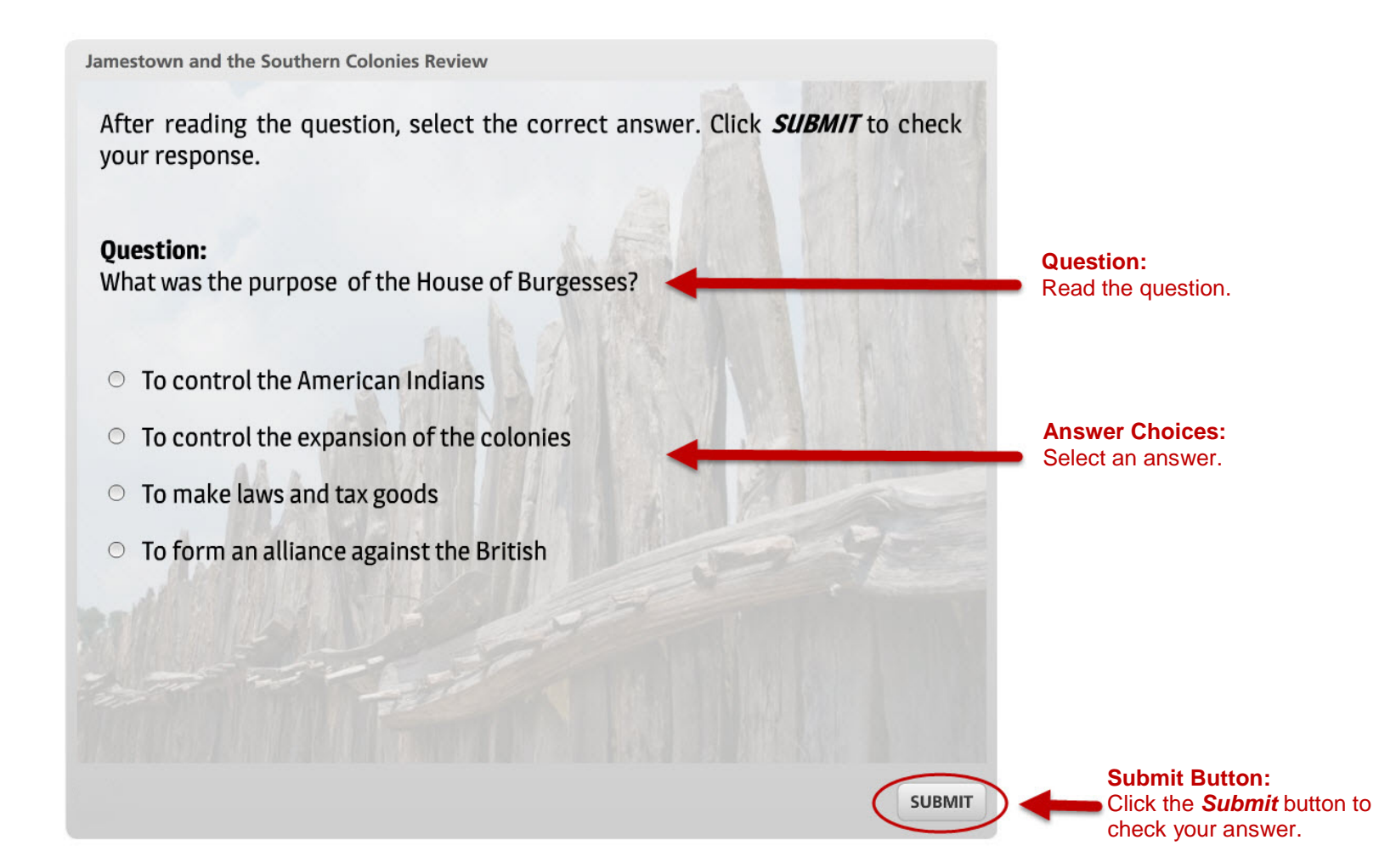

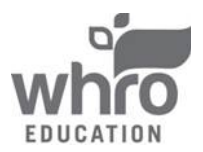

## The Feedback Slide

After clicking the **Submit** button, you will receive corrective feedback. Click the **Continue** button to view the next question.

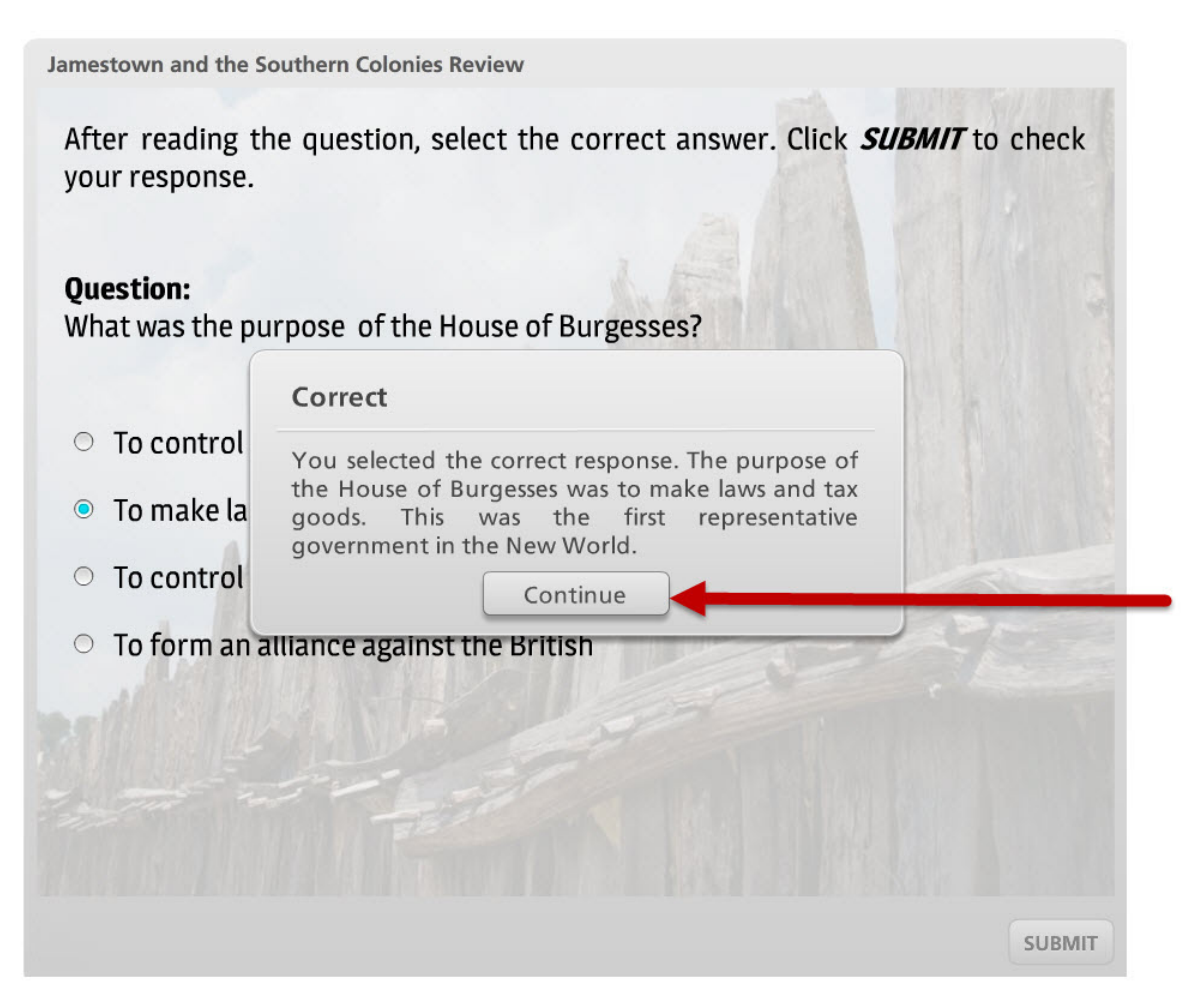

**Continue Button:** After reading the feedback, click the **Continue** button to view the next question.

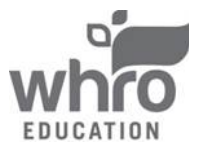

## The Results Slide

All review interactivities include a **results slide**, which appears when all of the questions have been answered. The results slide contains your score and options to review the quiz, print the results, or retry the quiz. The example below shows a **results slide**.

|                                                                                             | Jamestown and the Southern Colonies Review                                                                            |                                                                       |
|---------------------------------------------------------------------------------------------|----------------------------------------------------------------------------------------------------|-----------------------------------------------------------------------|
|                                                                                             | Jamestown and the<br>Southern Colonies Review                                                                         |                                                                       |
|                                                                                             | Your Score: 83.33%<br>Result:                                                                                         |                                                                       |
|                                                                                             | Congratulations! If you answered any questions incorrectly, please review the activity to view the correct responses. |                                                                       |
| <b>Player Buttons:</b><br>Review the quiz, print the results, <b></b><br>or retry the quiz. | Review Quiz Print Results Retry Quiz                                                                                  |                                                                       |
|                                                                                             | < PREV FINISH                                                                                                    | <ul> <li>Move backwards in the review or close the review.</li> </ul> |

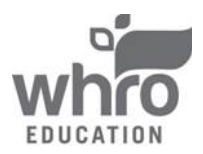

## How to View and Print the Review Interactivity Results

Upon clicking the *Print Results* button, you will be prompted to enter your name in the blank field. Click the *OK* button to view the results page.

| ]<br>Sou | Jamestown and the thern Colonies Review                                                                                                    |                                                                                |
|----------|----------------------------------------------------------------------------------------------------|--------------------------------------------------------------------------------|
|          | Enter name                                                                                                    |                                                                                |
|          | Enter your name in the field below:<br>OK<br>Congratulations: If you answered any questions incorrectly,<br>please review the activity to view the correct responses. | Name Field:<br>Enter your name in the field and<br>click the <i>OK</i> button. |
|          | Review Quiz Print Results Retry Quiz                                                                                                    |                                                                                |

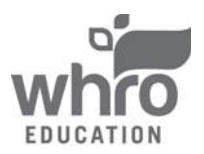

### How to View and Print the Review Interactivity Results (continued)

The results page will be displayed in a new browser window. Your instructor may ask you to submit this page. Three options for saving and/or printing this page include the following:

- 1. Print the results page to submit it in-person or scan the printed page to create a digital copy.
- 2. Print or save the results page as an Adobe® PDF file.
- 3. Take a screen shot of the results page to save it as an image file.

#### Jamestown and the Southern Colonies Review

#### User Name

| Date / Time              | Student Score | Passing Score | Result |
|--------------------------|---------------|---------------|--------|
| July 25, 2017<br>2:56 pm | 83.33         | 70            | Pass   |

#### Jamestown and the Southern Colonies Review

| # | Question                                                                                                    | Correct Answer                                                                               | Student Answer                                                                               | Result    | Points Awarded |
|---|----------------------------------------------------------------------------------------------------|----------------------------------------------------------------------------------------------|----------------------------------------------------------------------------------------------|-----------|----------------|
| 1 | After reading the question, check the boxes next to the correct answer(s). Click SUBMIT to check your response(s).<br>Question: Who came to the Southern colonies?                          | Africans, Indentured Servants,<br>Poor English, Scottish, and Irish<br>Immigrants, Cavaliers | Africans, Indentured Servants,<br>Poor English, Scottish, and Irish<br>Immigrants, Cavaliers | Correct   | 10             |
| 2 | After reading the question, select the correct answer. Click SUBMIT to check your response. Question: Who had the social<br>and economic power in the Southern colonies?                    | Plantation owners                                                                            | Plantation owners                                                                            | Correct   | 10             |
| 3 | After reading the question, select the correct answer. Click SUBMIT to check your response. Question: What was the<br>purpose of the House of Burgesses?                                    | To make laws and tax goods                                                                   | To make laws and tax goods                                                                   | Correct   | 10             |
| 4 | After reading the question, check the boxes next to the correct answer(s). Click SUBMIT to check your response(s).<br>Question: What products and commerce came from the Southern colonies? | Indigo, Tobacco, Rice                                                                        | Indigo, Tobacco, Rice                                                                        | Correct   | 10             |
| 5 | After reading the question, select the correct answer. Click SUBMIT to check your response. Question: What is the reason for settlement in Virginia and the Southern colonies?              | Economic Opportunity                                                                         | Economic Opportunity                                                                         | Correct   | 10             |
| 6 | After reading the question, check the boxes next to the correct answer(s). Click SUBMIT to check your response(s).<br>Question: What was the basis of the economy in the Shenandoah Valley? | Hunting, Trading, Subsistence<br>farming                                                     | Trading                                                                                      | Incorrect | 0              |

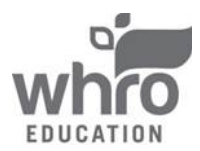

How to Exit a Review Interactivity

Some interactivities have a *Finish* button that can be used to exit the review interactivity.

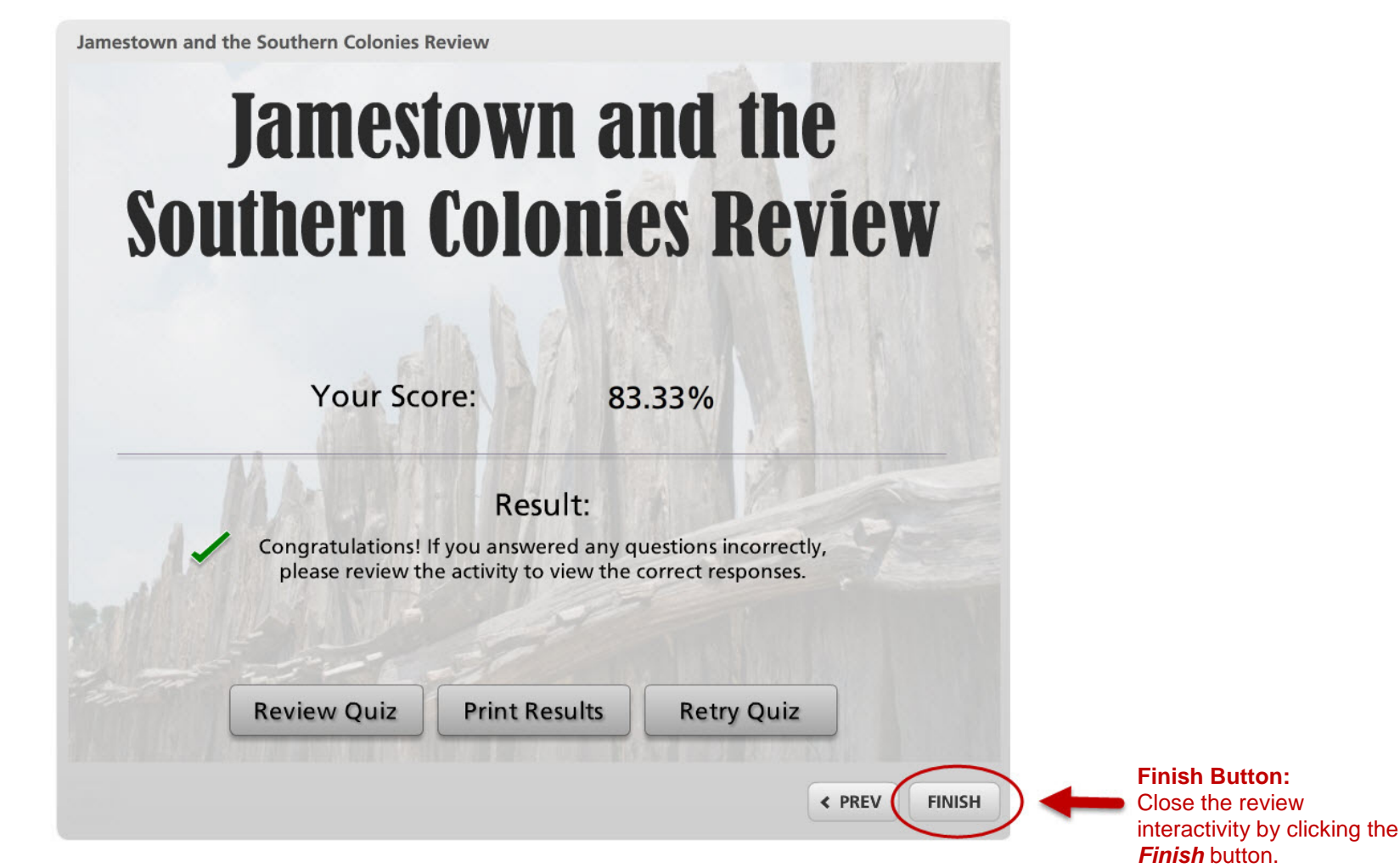

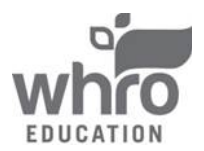

## How to Exit a Review Interactivity (continued)

All review interactivities are set to open in a new browser window. To exit a review interactivity, simply close the browser window by click the "x" located in the corresponding window tab.

| xit the Review Interactivity:<br>xit the review interactivity by<br>losing the browsers tab. | Jamestown and the                                                                                                    |
|----------------------------------------------------------------------------------------------|----------------------------------------------------------------------------------------------------|
|                                                                                              | Southern Colonies Review                                                                                                    |
|                                                                                              |                                                                                                    |
|                                                                                              | Your Score: 83.33%                                                                                                    |
|                                                                                              | Result:<br>Congratulations! If you answered any questions incorrectly,<br>please review the activity to view the correct responses. |
|                                                                                              | Review Outer Deter Outer                                                                                                    |

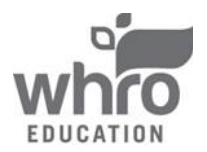